## Ein Dokument mit dem PTS-Designer öffnen

Sie können ein ausgewähltes Dokument auf verschiedene Weise mit dem PTS-Designer öffnen.

So öffnen Sie ein Dokument mit dem PTS-Designer

Um zur Mediathek zu gelangen, klicken Sie im Haupt-Menü auf "Mediathek".

Führen Sie einen der folgenden Schritte aus:

• Wählen Sie das betreffende Dokument im Hauptbereich der Mediathek durch Anklicken aus, so dass es markiert erscheint und klicken Sie dann rechts unter "Informationen" auf "Öffnen".

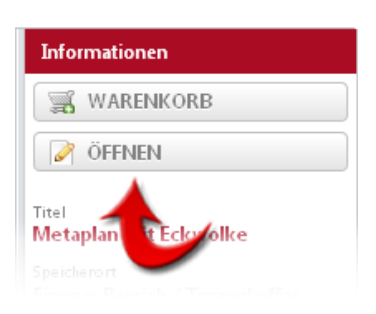

• Rechtsklicken Sie im Hauptbereich der Mediathek auf das betreffende Dokument und wählen Sie im Kontextmenü den Punkt "Öffnen".

Vgl. auch Ein neues Dokument erstellen

Ein Dokument speichern

Ein Dokument als PDF-Vorschau öffnen